# ZETA USB Interfaces – Treiberinstallation v2.12.16

Microsoft<sup>®</sup> Windows<sup>®</sup> Treiberinstallation (32- und 64-bit) für alle ZETA USB-Interfaces:

| Interface                 | Anschluss                   | Bezeichnung  |
|---------------------------|-----------------------------|--------------|
| ZETA Optical Interface    | Optical Head (EN 62056-21)  | USB-OPT-2    |
| ZETA Optical Interface    | Optical Head (EN 62056-21)  | USB-OPT-3    |
| ZETA M-Bus Mini-Master    | MBUS (EN 13757-2)           | USB-MBUS-4   |
| ZETA M-Bus Slave          | MBUS (EN 13757-2)           | USB-MBUS-2s  |
| ZETA CS Active Interface  | Current Loop (IEC 62056-21) | USB-CS-2     |
| ZETA CS Passive Interface | Current Loop (IEC 62056-21) | USB-CS-1p    |
| ZETA RS485-Interface      | RS-485 (EIA-485-A-98)       | USB-RS485-2  |
| ZETA M-Bus Analyzer       | M-Bus (EN 13757-2)          | MBUS-SNIF-HW |
| ZETA AMR Interface        | AMR (Modul Simulator)       | USB-AMR-1    |
| ZETA AMR Meter Simulator  | AMR (Meter Simulator)       | USB-AMR-1m   |
| ZETA SPI-Tool             | SPI-Bus                     | SPI-Tool-1d  |
| ZETA MMI-Simulator        | MMI2/MMI3/Sapphire          | SPI-Tool-1d  |
|                           |                             |              |

#### 1. Installation des USB-Treibers

Installieren Sie den zuerst den Treiber, bevor Sie ein ZETA USB-Interface an den Computer anschliessen.

Die Installation erfolgt mit einem Setup-Programm, welches Sie auf der Treiber-CD finden:

"ZETA\_USBDriver.exe"

(alle Windows-Versionen einschliesslich Windows 10)

Schliessen Sie nach erfolgter Installation das USB-Interface an den Computer an. Im Geräte-Manager sind nun zwei neue Einträge sichtbar:

Eintrag des USB-Treibers:

- USB-Controller: ,USB Serial Converter'

Eintrag des virtuellen COM-Ports:

- Anschlüsse (COM und LPT): ,USB Serial Port (COMx)'

Das ZETA USB-Interface ist nun betriebsbereit.

### 2. Virtueller COM-Port

Bei folgenden ZETA-Interfaces ist der virtuelle COM-Port standardmässig nicht aktiviert:

#### - ZETA Optical Head USB-OPT-2

Um diese Interfaces an einem virtuellen COM-Port benutzen zu können, doppelklicken Sie im Geräte-Manager unter **"USB-Controller** auf den entsprechenden Eintrag **"USB Serial Converter"** und wählen mit der rechten Maustaste **"Eigenschaften**":

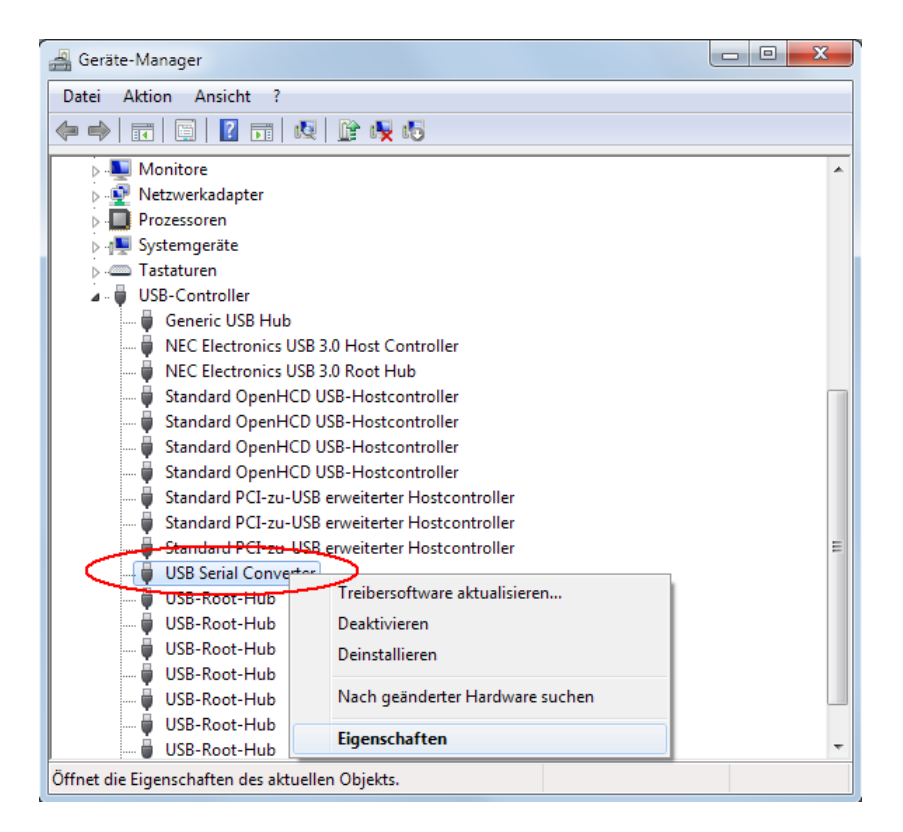

Aktivieren Sie nun unter "Erweitert" die Checkbox "VCP laden":

| Eigenschafte     | en von USI                   | 3 Serial Converter                    | x    |
|------------------|------------------------------|---------------------------------------|------|
| Allgemein        | Erweitert                    | Power Management Treiber Details      |      |
| 5                | USB Serial                   | Converter                             |      |
| Einstell         | ungen                        |                                       | - II |
| Einsch<br>Geräte | alten dieses<br>einstellung. | Attributes hat Vorrang vor der        |      |
|                  | <sup>o</sup> laden           | >                                     |      |
| Ena              | ible Selectiv                | ve Suspend                            |      |
| 5                | Ψ.                           | Selective Suspend Idle Timeout (secs) |      |
|                  |                              |                                       |      |
|                  |                              |                                       |      |
|                  |                              |                                       |      |
|                  |                              |                                       |      |
|                  |                              |                                       |      |
|                  |                              |                                       |      |
|                  |                              | OK Abbrechen H                        | life |

Entfernen Sie das Interface nun kurz von der USB-Schnittstelle und schliessen es erneut an.

Es wird nun automatisch ein virtueller COM-Port hinzugefügt und im Geräte-Manager angezeigt (in diesem Beispiel "COM3"):

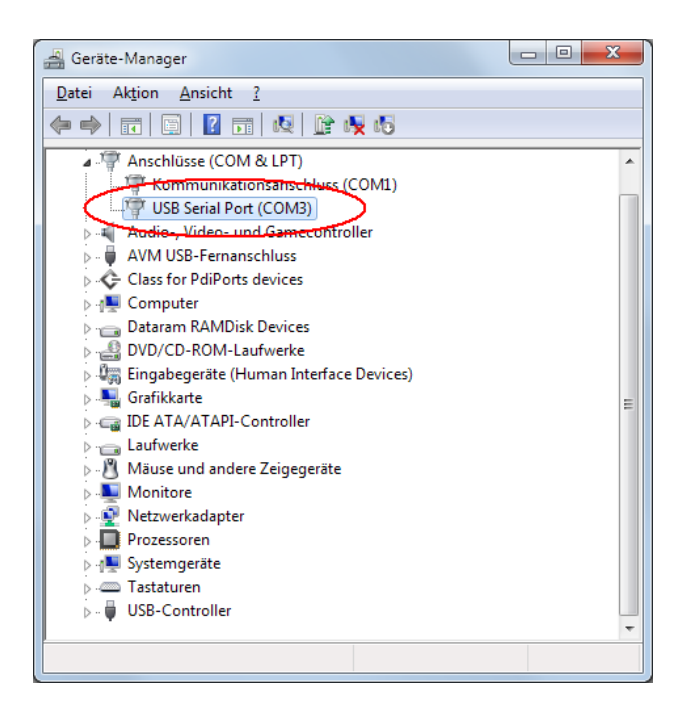

Schliessen Sie den Geräte-Manager. Die Einstellung bleibt auf dem PC dauerhaft gespeichert.

## 3. Ändern des virtuellen COM-Ports

Die COM-Port Nummer des USB-Converters kann in der Windows-Systemsteuerung unter **System -> Hardware -> Gerätemanager** wie folgt geändert werden:

Schliessen Sie alle Programme, welche auf den COM-Port zugreifen. Doppelklick auf ,**USB Serial Port (COMx)**' -> **Anschlusseinstellungen** -> **Erweitert...** 

| Eigenschaft | en von USB Serial Port (COM3)                                                                    |
|-------------|--------------------------------------------------------------------------------------------------|
| Allgemein   | Anschlusseinstellungen Treiber Details                                                           |
|             | Bits pro Sekunde: 9600<br>Datenbits: 8<br>Partät: Keine<br>Stoppbits: 1<br>Elusssteuerung: Keine |
|             | Erweitert. Wiederherstellen<br>OK Abbrechen                                                      |

| COM-Anschlussnummer: COM4                                                                                                    | ок                                                                                        |
|----------------------------------------------------------------------------------------------------|-------------------------------------------------------------------------------------------|
| USB Packetgrößen<br>Reduzieren Sie die Werte, um Performance-Probleme bei g<br>Erhöben Sie die Werte für eine höhere Geschwindickeit | eringen Baudraten zu behebenSta <u>n</u> dard                                             |
| Empfangen (Bytes):                                                                                                    |                                                                                           |
| BM Einstellungen                                                                                                    | Alloemeine Ontionen                                                                       |
| Reduzieren Sie die Werte, um Kommunikationsprobleme zu<br>verringern.                                                                | PlugPlay für serielle Schnittstelle                                                       |
| Wartezeit (ms):                                                                                                    | Apprechen der Kommunikation, wenn das Gerät<br>Event bei unvornergesenener Entternung des |
| Timeouts                                                                                                    | Beim Schließen der Verbindung RTS aktiv setzen<br>Abschatten der Modemansteuerung beim    |
| Minimala Approble des Less Times ute                                                                                                 |                                                                                           |

Wählen Sie nun den gewünschten COM-Port aus und klicken anschliessend zweimal auf OK. Schliessen Sie den Geräte-Manager. Der neue COM-Port ist nun verfügbar.

Diese Einstellung bleibt auf dem PC dauerhaft gespeichert.